**Biblioteca** J.M de Barros Dias

## Tutorial Submissão – Cadernos Acadêmicos da Unina

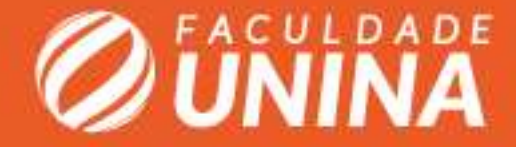

#### **CAU – Cadernos Acadêmicos**

A página de introdução "Sobre a Revista", onde conta as principais informações.

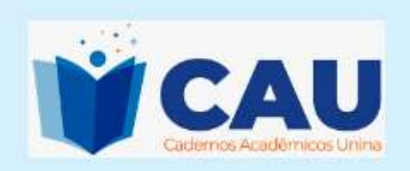

Atual Arquivos Sobre -

#### Sobre a Revista

Os Cadernos Acadêmicos Unina (CAU) são uma publicação semestral da Faculdade Unina (março e setembro), em formato digital, que têm por objetivo divulgar artigos científicos derivados dos trabalhos de finalização de cursos, tanto de graduação quanto pósgraduação *lato sensu* da Faculdade Unina, elaborados por estudantes e seus respectivos professores orientadores. Ao mesmo tempo em que pretendem disseminar o conhecimento científico, têm como finalidade incentivar a escrita acadêmica e socializar o conhecimento acadêmico-científico, produzido pela instituição, com a sociedade.

#### **Edição Atual**

#### v. 2 n. 1 (2022)

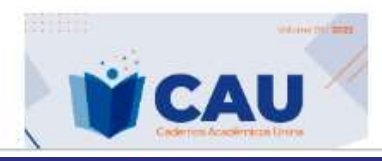

Publicado: 2022-05-31

# Edição Atual

administ

Informações Para Leitores Para Autores Para Bibliotecários

### Submissões

Para submeter o trabalho é preciso realizar o cadastro na revista, clicando em "Registrar" e em seguida realizar o seu "Acesso" dentro da revista.

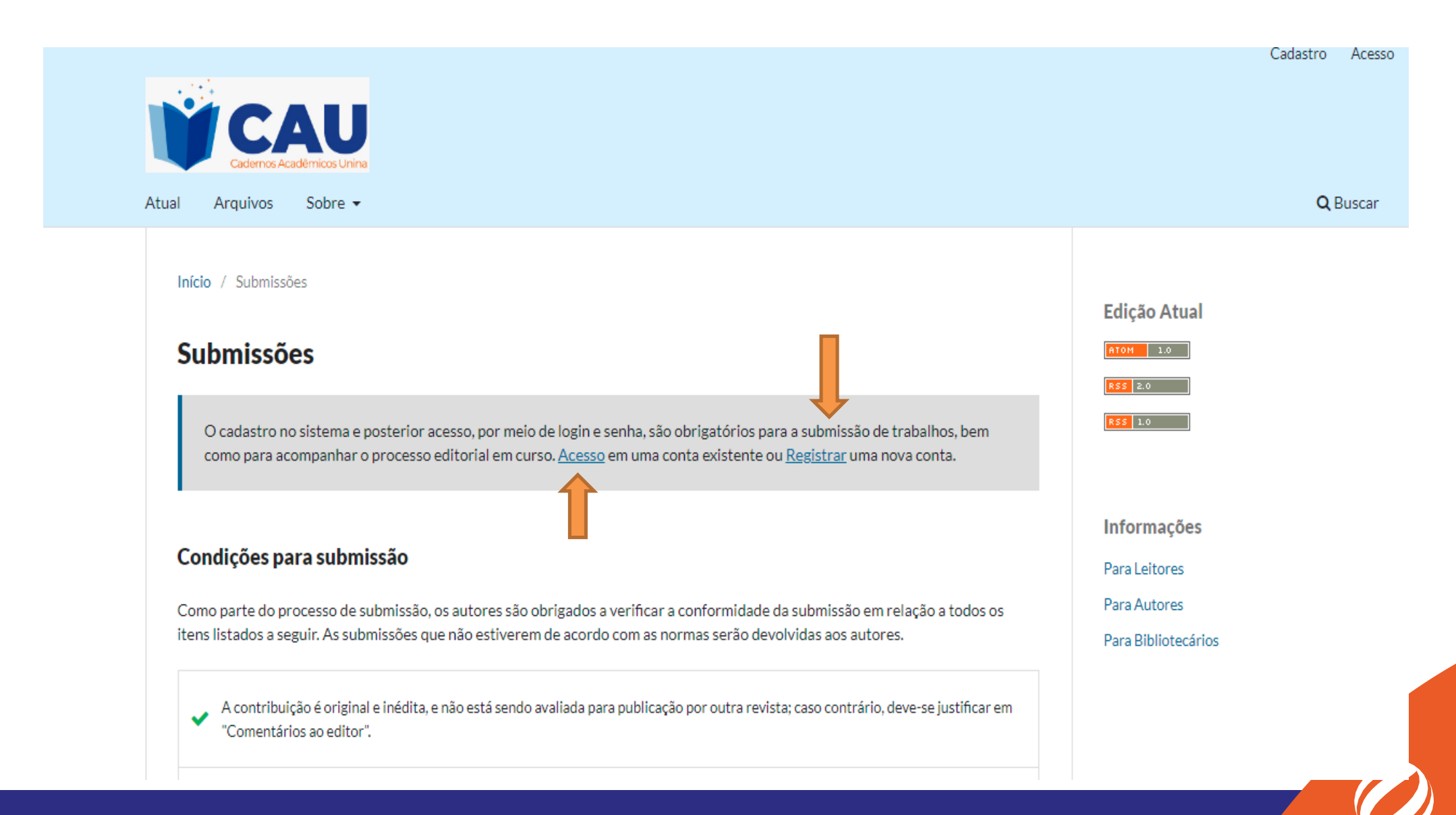

#### Submissões

Ainda em submissões consta todas as "Diretrizes para autores" que devem ser seguidas, para submeter um trabalho.

#### **Diretrizes para Autores**

Com o objetivo de incentivar a produção acadêmica, alimentar o interesse pelo saber científico e divulgar o conhecimento produzido pelos discentes e docentes da Faculdade UNINA foram criados os Cadernos Acadêmicos Unina (CAU), de publicação semestral (março e setembro) em formato digital. Os cadernos destinam-se a difundir o conhecimento produzido pelas áreas acadêmicas, no que se refere ao ensino, à pesquisa e à extensão, incentivando a produção e a divulgação científica.

A propostavisa divulgar os trabalhos de finalização dos cursos de bacharelado, licenciatura, tecnólogo e pós-graduação *lato sensu*, sobre diferentes temáticas, bem como reflexões advindas dos Projetos de Aplicação, na forma de artigos científicos de acordo com este regulamento, cujos autores(as), sob a orientação do(a) professor(a) orientador(a) demonstraram rigor na pesquisa, atendendo aos quesitos exigidos para a escritados resultados da pesquisa, condição indispensável para formação do profissional em toda sua plenitude.

O processo de elaboração e defesa dos trabalho de finalização de curso de graduação ou pós-graduação *lato sensu*, em qualquer formato, são oportunidades significativas na vida acadêmica, por ser um período de crescimento intelectual e de exposição pública das reflexões realizadas. É também um exercício do que será a vida do profissional, seja para a formação de tecnólogo (a), gestor(a), pedagogo(a) ou professor(a) da Educação Básica. Pode-se afirmar ainda que é um período de construção do conhecimento científico do estudante em parceria com seu orientador.

Neste sentido, coloca-se como critério que o(a) estudante e o(a) professor(a) orientador(a) organizem o conteúdo do seu trabalho de finalização de curso em forma de um artigo científico. Os artigos que não estiverem de acordo com as normas serão devolvidos ao autor para que realize os ajustes.

Normas para escrita dos Cadernos Acadêmicos UNINA

#### Acesso

Após a leitura das diretrizes, realize o "Acesso" com a senha e o e-mail cadastrado quando foi realizado o registro dos dados.

| CAU                                                |                                     |
|----------------------------------------------------|-------------------------------------|
| Cademos Académicos Unina<br>Atual Arquivos Sobre - |                                     |
| Início / Acesso                                    | Edição Atual                        |
| Acesso                                             | RTOH 1.0                            |
| Usuário *                                          | RSS 2.0<br>RSS 1.0                  |
| Senha *                                            |                                     |
| Esqueceu a senha?                                  | Informações<br>Para Leitores        |
| Mantenha-me conectado                              | Para Autores<br>Para Bibliotecários |
| Acesso                                             |                                     |
| Não é um usuário? Registre-se no site              |                                     |

### Submissões

Em submissões seleciona "Nova submissão", para começar a preencher as informações.

| Submissões<br>Fila Arquivos   Ajuda  Minhas Submissões Designadas  Q Buscar  Filtros Nova Submissão  Não foram encontradas submissões.                                                                                                    | Submissões<br>Fila Arquivos                                                                                                    | Submissões<br>Fila Arquivos • Ajuda<br>Minhas Submissões Designadas 	 Buscar 	 Filtros Nova Submissão<br>Não foram encontradas submissões.                                                                                                    | Submissões<br>Fila Arquivos • Ajuda<br>Minhas Submissões Designadas Q Buscar T Filtros Nova Submissão<br>Não foram encontradas submissões.                                                         | Cadernos Acadêmico | s Unir | a                            |            |                     |           |                |
|----------------------------------------------------------------------------------------------------|----------------------------------------------------------------------------------------------------|----------------------------------------------------------------------------------------------------|----------------------------------------------------------------------------------------------------|--------------------|--------|------------------------------|------------|---------------------|-----------|----------------|
| Fila       Arquivos         Minhas Submissões Designadas       Q       Buscar       T Filtros       Nova Submissão         Não foram encontradas submissões.                                                                                             | Fila Arquivos     Minhas Submissões Designadas     Q   Buscar   T   Filtros   Nova Submissão   Não foram encontradas submissões.                                         | Fila       Arquivos       Ø Ajuda         Minhas Submissões Designadas       Q       Buscar       Filtros       Nova Submissão         Não foram encontradas submissões.       Não foram encontradas submissões.       Não foram encontradas submissões. | Fila       Arquivos         Minhas Submissões Designadas       Q       Buscar       Filtros       Nova Submissão         Não foram encontradas submissões.       Não foram encontradas submissões. |                    | Subn   | nissões                      |            |                     |           |                |
| Minhas Submissões Designadas       Q       Buscar       T Filtros       Nova Submissão         Não foram encontradas submissões.                                                                                                    | Minhas Submissões Designadas       Q       Buscar       T Filtros       Nova Submissão         Não foram encontradas submissões.                                         | Minhas Submissões Designadas Q Buscar T Filtros Nova Submissão<br>Não foram encontradas submissões.                                                                                                    | Minhas Submissões Designadas Q Buscar T Filtros Nova Submissão<br>Não foram encontradas submissões.                                                                                                |                    | Fila   | Arquivos                     |            |                     |           | <b>1</b> Ajuda |
| Minhas Submissões Designadas       Q       Buscar       T Filtros       Nova Submissão         Não foram encontradas submissões.       Não foram encontradas submissões.       Não foram encontradas submissões.       Não foram encontradas submissões. | Minhas Submissões Designadas       Q       Buscar       T Filtros       Nova Submissão         Não foram encontradas submissões.       Não foram encontradas submissões. | Minhas Submissões Designadas       Q       Buscar       T Filtros       Nova Submissão         Não foram encontradas submissões.       Não foram encontradas submissões.                                                                                 | Minhas Submissões Designadas Q Buscar T Filtros Nova Submissão<br>Não foram encontradas submissões.                                                                                                |                    |        |                              |            |                     |           |                |
| Não foram encontradas submissões.                                                                                                    | Não foram encontradas submissões.                                                                                                    | Não foram encontradas submissões.                                                                                                    | Não foram encontradas submissões.                                                                                                    |                    |        | Minhas Submissões Designadas | Q          | Buscar              | ▼ Filtros | Nova Submissão |
|                                                                                                    |                                                                                                    |                                                                                                    |                                                                                                    |                    |        | Não                          | foram enco | ntradas submissões. |           | 1              |

### 1. Início

Em "Submeter um artigo" preencha todos os dados de cada comando, como mostra as imagens a seguir.

| Início                                                                    | 2. Transferência do manuscrito                                                                                                    | 3. Inserir metadados                                                                     | 4. Confirmação                               | 5. Próximos Passos                         |
|---------------------------------------------------------------------------|----------------------------------------------------------------------------------------------------|------------------------------------------------------------------------------------------|----------------------------------------------|--------------------------------------------|
| Seção                                                                     |                                                                                                    |                                                                                          |                                              |                                            |
| Artigos                                                                   |                                                                                                    | ~                                                                                        |                                              |                                            |
|                                                                           |                                                                                                    | as do pariódico 🗶                                                                        |                                              |                                            |
| Os artigos<br>Política<br>Política pa                                     | <b>de Seção</b><br>adrão de seção                                                                                                    | es do periodico. «                                                                       |                                              |                                            |
| Os artigos<br>Política<br>Política pa<br>Requisit<br>Você deve            | de Seção<br>adrão de seção<br>tos para Envio de Manuscrito<br>e ler e reconhecer que você completo                                                                                                    | u os requisitos abaixo ante                                                              | s de prosseguir.                             |                                            |
| Os artigos Política Política pa Requisit Você deve A cont "Comenta        | de Seção<br>adrão de seção<br>tos para Envio de Manuscrito<br>e ler e reconhecer que você completo<br>tribuição é original e inédita, e não es<br>ários ao editor".                                        | u os requisitos abaixo ante<br>tá sendo avaliada para put                                | s de prosseguir.<br>Dicação por outra revis  | sta; caso contrário, deve-se justificar em |
| Os artigos Política Política pi Requisit Você deve A cont "Comenta O arqu | de Seção<br>adrão de seção<br>tos para Envio de Manuscrito<br>e ler e reconhecer que você completo<br>tribuição é original e inédita, e não es<br>ários ao editor".<br>uivo da submissão está em formato N | u os requisitos abaixo ante<br>tá sendo avaliada para put<br>⁄licrosoft Word, OpenOffice | s de prosseguir.<br>Dlicação por outra revis | sta; caso contrário, deve-se justificar em |

### 1. Início

### Termine de preencher as informações e clique em "Salvar e continuar"

| Cadernos Acadêmicos Unina | Δ                                                                                                    |
|---------------------------|----------------------------------------------------------------------------------------------------|
|                           | Submeter Como *<br>Submeter em qualquer um dos seguintes papéis caso você gostaria de poder editar e publicar esta submissão por conta própria: Gerente da<br>revista, Editor da revista<br>Gerente da revista<br>Editor da revista<br>Autor                                                                                                    |
|                           | Aceitar a declaração de direitos autorais                                                                                                    |
|                           | Política de Direito de Autor                                                                                                    |
|                           | Os autores mantém os direitos autorais e concedem à revista o direito de publicação inicial, com o trabalho simultaneamente licenciado sob<br>a Licença Creative Commons CC BY-NC- SA 4.0, e pelos direitos de publicação. Os autores podem publicar seus trabalhos on-line em<br>repositórios institucionais / disciplinares ou nos seus próprios sites. |
|                           | Sim, eu concordo em cumprir os termos da declaração de direitos autorais.                                                                                                    |
|                           | Sim, eu concordo em ter meus dados coletados e armazenados de acordo com a <u>declaração de privacidade</u> .                                                                                                    |
|                           | Salvar e continuar Cancelar                                                                                                    |

### 2. Transferência do manuscrito

Clique em "Anexar arquivo" e selecione duas versões do artigo, uma versão sem identificação e outra com identificação.

| Submeter        | um artigo                      |                       |                       |                             |
|-----------------|--------------------------------|-----------------------|-----------------------|-----------------------------|
| 1. Início       | 2. Transferência do manuscrito | 3. Inserir metadados  | 4. Confirmação        | 5. Próximos Passos          |
|                 |                                |                       |                       |                             |
| Docu            | mentos                         |                       |                       | Adicionar arquivo           |
|                 |                                | Upload das instrucoes | <u>Enviar arquivo</u> |                             |
|                 |                                |                       |                       |                             |
|                 |                                |                       |                       | Salvar e continuar Cancelar |
|                 |                                |                       |                       | ,                           |
|                 |                                |                       |                       |                             |
|                 |                                |                       |                       |                             |
|                 |                                |                       |                       |                             |
|                 |                                |                       |                       |                             |
|                 |                                |                       |                       |                             |
|                 |                                |                       |                       |                             |
|                 |                                |                       |                       |                             |
|                 |                                |                       |                       |                             |
|                 |                                |                       |                       |                             |
| <b>teca  </b> ] | I.M de Barros Dias             |                       |                       |                             |

### 2. Transferência do manuscrito

Clique em "Texto do artigo" para concluir a indexação

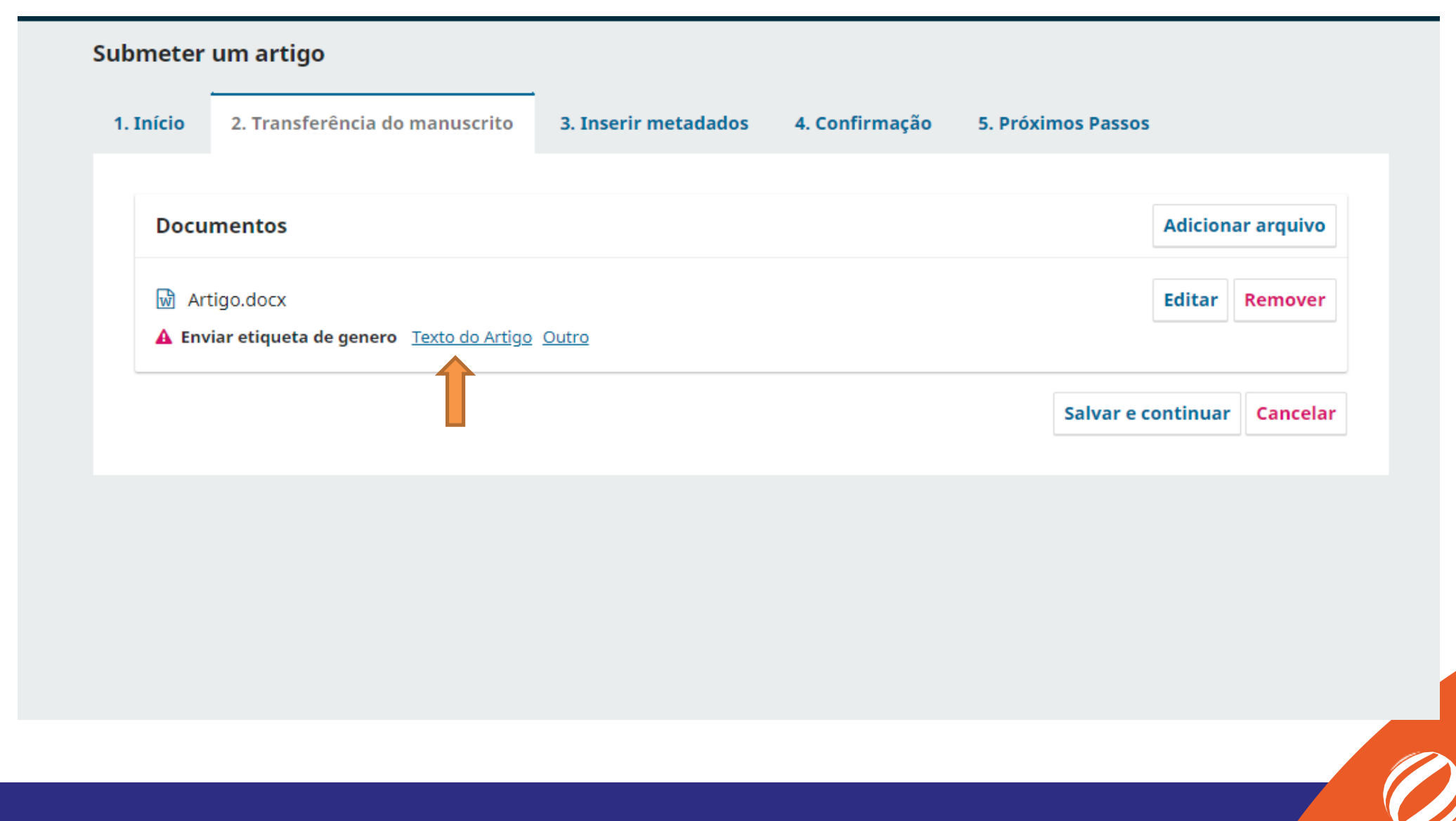

### 2. Transferência do manuscrito

B

Em seguida clique em "Salvar e continuar".

| 1. Início 2. Transferê Documentos | ncia do manuscrito | 3. Inserir metadados | 4. Confirmação | 5. Próximos Passos |          |            |
|-----------------------------------|--------------------|----------------------|----------------|--------------------|----------|------------|
| Documentos                        |                    |                      |                |                    |          |            |
|                                   |                    |                      |                | [                  | Adiciona | ar arquivo |
| Artigo.docx                       |                    |                      |                | Texto do Artigo    | Editar   | Remover    |
|                                   |                    |                      |                | Salvar e co        | ntinuar  | Cancelar   |
|                                   |                    |                      |                | 1                  |          |            |
|                                   |                    |                      |                | _                  | •        |            |
|                                   |                    |                      |                |                    |          |            |
|                                   |                    |                      |                |                    |          |            |
|                                   |                    |                      |                |                    |          |            |
|                                   |                    |                      |                |                    |          |            |

#### 3. Inserir metadados

Preencha todas as informações do metadados, atenção para as marcação de \* em vermelho, essas são obrigatórias o preenchimento, aproveite para completar todas as informações referente ao autor.

#### 3. Inserir metadados

#### Termine de preencher os metadados e clique em "Salvar e continuar".

#### Assuntos \*

Adicione informações adicionais para sua submissão. Pressione 'Enter' depois de cada termo.

#### Área do Conhecimento \*

Adicione informações adicionais para sua submissão. Pressione 'Enter' depois de cada termo.

#### Palavras-chave \*

Adicione informações adicionais para sua submissão. Pressione 'Enter' depois de cada termo.

#### Agências de fomento

Adicione informações adicionais para sua submissão. Pressione 'Enter' depois de cada termo.

#### Referências

| Salvar e continuar | Cancelar |
|--------------------|----------|
|                    |          |

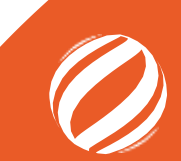

### 4. Confirmação

Clique em "Finalizar submissão" para terminar o processo.

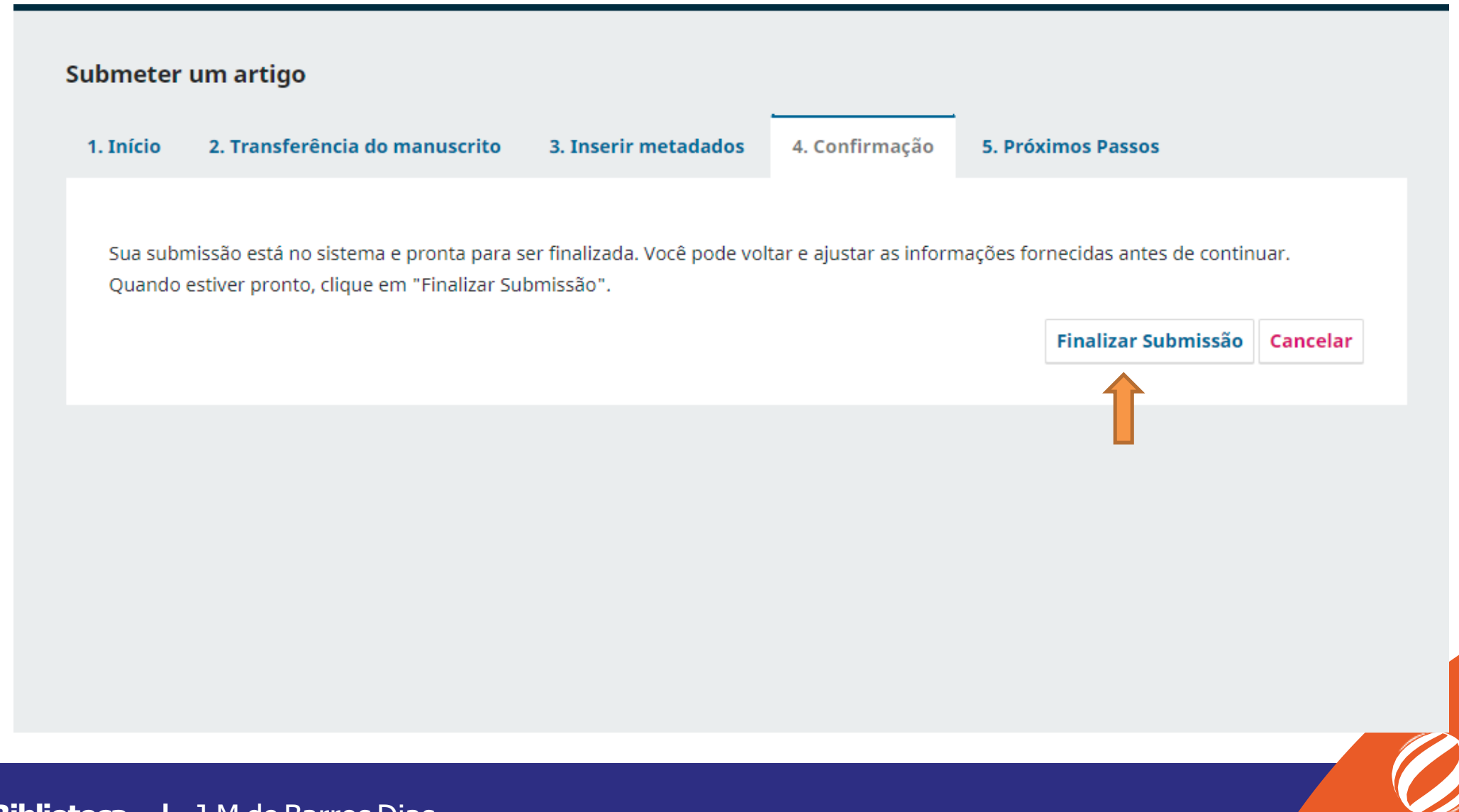

### 5 – Próximos passos

A submissão foi concluída e encaminhada para os editores da revista, agora é só aguardar o retorno dos editores.

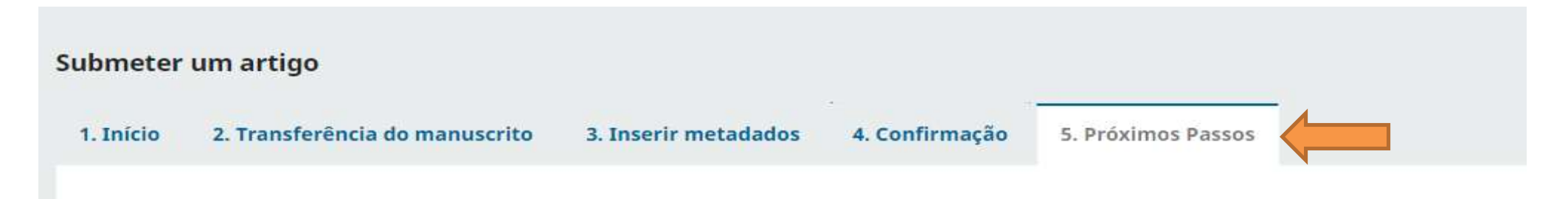

#### Submissão completa

Obrigado pelo seu interesse em publicar com Cadernos Acadêmicos Unina .

#### O que acontece a seguir?

O periódico foi notificado de sua submissão e uma mensagem de confirmação foi enviada para o seu e-mail cadastrado. Assim que um dos editores revisar sua submissão, ele entrará em contato.

Por enquanto, você pode:

- <u>Revisar esta submissão</u>
- Criar uma nova submissão
- Voltar para seu painel

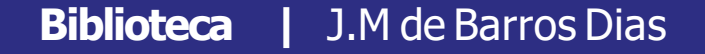

**Biblioteca** J.M de Barros Dias

# **Bibliotecária:** Natália Figueiredo Martins CRB9/9-1870

E-mail/Telefone natalia.martins@saobraz.edu.br biblioteca@saobraz.edu.br (41) 4003-3741

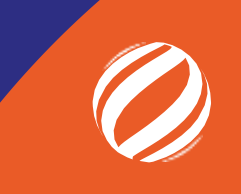